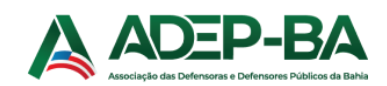

## Tutorial para <u>Primeiro Login</u> ou <u>Esquecimento de Senha</u>

Primeiro passo, acessar o site da ADEP-BA e no menu de páginas clicar em **Central do Associado**. Aparecerá a seguinte tela.

| Central do Associad | do                  | × |
|---------------------|---------------------|---|
| Usuário ou E-mail   |                     |   |
| Usuário ou E-mai    | I                   |   |
| Senha               |                     |   |
|                     |                     | X |
|                     | Enviar              |   |
|                     | Esqueci minha Senha |   |
|                     | Quero me Associar   |   |
|                     | Quero nie Absocial  |   |

No campo **Usuário ou E-mail** preencher com o e-mail institucional. Clicar no botão **Esqueci minha senha**. Abaixo do botão aparecerá a informação que a senha foi enviada para o e-mail;

| Senha                                      |   |
|--------------------------------------------|---|
|                                            | Ø |
| Enviar                                     |   |
| Esqueci minha Senha                        |   |
| Senha enviada para seu e-mail com sucesso! |   |
| Quero me Associar                          |   |

Ou alguma mensagem de **erro**, como "Não foi encontrado cadastro com o usuário: [email do usuário]". Neste caso **revise os dados escritos**, pode haver algum erro de digitação. Caso não haja, entre em contato com a secretaria informando o seu e-mail para conferencia no cadastro. Caso o e-mail enviado não chegue de imediato, esperar até 5 minutos antes de repetir o uso do Esqueci Minha Senha, para que não haja confusão na senha informada, pois, cada clique no botão, gera uma senha diferente. Caso não chegue depois de 3 tentativas, entrar em contato com a secretaria informando o nome e o e-mail institucional para conferencia na ficha de inscrição.

Depois que o e-mail chegar, deve preencher o campo **Usuário ou E-mail** com o e-mail institucional, **copiar a senha** que chegou no e-mail e colar no campo senha e clicar em Enviar.

Abrirá a seguinte tela:

| Troque Sua : | Senha<br>Para acessar o conteúdo da Central do Associado, é necessário trocar a<br>sua senha. Nenhuma seção estará acessível antes da troca.           |
|--------------|----------------------------------------------------------------------------------------------------|
|              | As senhas devem ter entre 8 e 20 caracteres, devendo possuir números, caracteres especiais,<br>letras maiúsculas e minúsculas.<br>Senha Atual <b>G</b> |
|              | Senha Atual Nova Senha                                                                                                    |
|              | Nova Senha 🔯                                                                                                    |
|              | Nova Senha                                                                                                    |
|              | Cancelar Salvar                                                                                                    |

O campo Senha Atual deve ser preenchido com a senha que chegou no e-mail.

O campo **Nova Senha** deve ser preenchido atendendo os requisitos mínimos exigidos pela LGPD. Ao clicar no campo, abrirá os requisitos.

|                                                                                                    | Para acessar o conteúdo da <b>Central do Associado</b> , é necessário <b>troca</b><br><b>sua senha</b> . Nenhuma seção estará acessível antes da troca. | ar a    |
|----------------------------------------------------------------------------------------------------|----------------------------------------------------------------------------------------------------|---------|
|                                                                                                    | As senhas devem ter entre 8 e 20 caracteres, devendo possuir números, caracteres espo<br>letras maiúsculas e minúsculas.                                | eciais, |
|                                                                                                    | Senha Atual                                                                                                    |         |
|                                                                                                    | •••••                                                                                                    | ✓       |
| Requisitos mínimos da senha                                                                                             | Nova Senha                                                                                                    |         |
| Sua senha precisa conter pelo menos:<br>× 8 caracteres                                                                  | Nova Senha                                                                                                    | R       |
| <ul> <li>X 1 caracter especial</li> <li>X 1 letra minúscula</li> <li>X 1 letra maiúscula</li> <li>X 1 número</li> </ul> | Confirme a Senha                                                                                                    |         |
|                                                                                                    | Nova Senha                                                                                                    |         |
|                                                                                                    | Cancelar                                                                                                    | Salvar  |

Troque Sua Senha

No preenchimento, cada item atendido ficará verde.

| Troque Sua S                                                       | enha                                                                                                    |
|--------------------------------------------------------------------|----------------------------------------------------------------------------------------------------|
|                                                                    | Para acessar o conteúdo da <b>Central do Associado</b> , é necessário <b>trocar a<br/>sua senha</b> . Nenhuma seção estará acessível antes da troca. |
|                                                                    | As senhas devem ter entre 8 e 20 caracteres, devendo possuir números, caracteres especiais,<br>letras maiúsculas e minúsculas.                       |
|                                                                    | Senha Atual ()                                                                                                    |
| Requisitos mínimos da senha                                        | Nova Senha                                                                                                    |
| Sua senha precisa conter pelo menos:                               | × &                                                                                                    |
| <ul> <li>1 caracter especial</li> <li>1 letra minúscula</li> </ul> | Confirme a Senha                                                                                                    |
| <ul> <li>1 letra maiúscula</li> <li>1 número</li> </ul>            | Nova Senha                                                                                                    |
|                                                                    | Cancelar Salvar                                                                                                    |

No campo **Confirme a Senha** deve ser digitada a mesma senha do campo **Nova Senha.** Após o preenchimento, clique em Salvar. No topo do formulário aparecerá se a senha foi alterada com sucesso (em verde) ou se houve algum erro (em vermelho). Caso não haja erro, o sistema redirecionará automaticamente para o mural.

## Troque Sua Senha

| Para acessar o conteúdo da <b>Central do Associado</b> , é necessário <b>troc</b><br>sua senha. Nenhuma seção estará acessível antes da troca. | ar a      |
|----------------------------------------------------------------------------------------------------|-----------|
| As senhas devem ter entre 8 e 20 caracteres, devendo possuir números, caracteres esp<br>letras maiúsculas e minúsculas.                        | eciais,   |
| Senha alterada com sucesso!                                                                                                    |           |
| Senha Atual                                                                                                    |           |
| Senha Atual                                                                                                    |           |
| Nova Senha                                                                                                    |           |
| Nova Senha                                                                                                    | $\otimes$ |
| Confirme a Senha                                                                                                    |           |
| Nova Senha                                                                                                    |           |
| Cancelar                                                                                                    | Salvar    |

Após a troca de senha, não será necessário refazer este processo a cada login. Apenas se utilizar o reset de senha novamente.

Para acessar o sistema de votação, no menu lateral (ou abaixo em caso de celular), clicar em **Assembleia Online**.

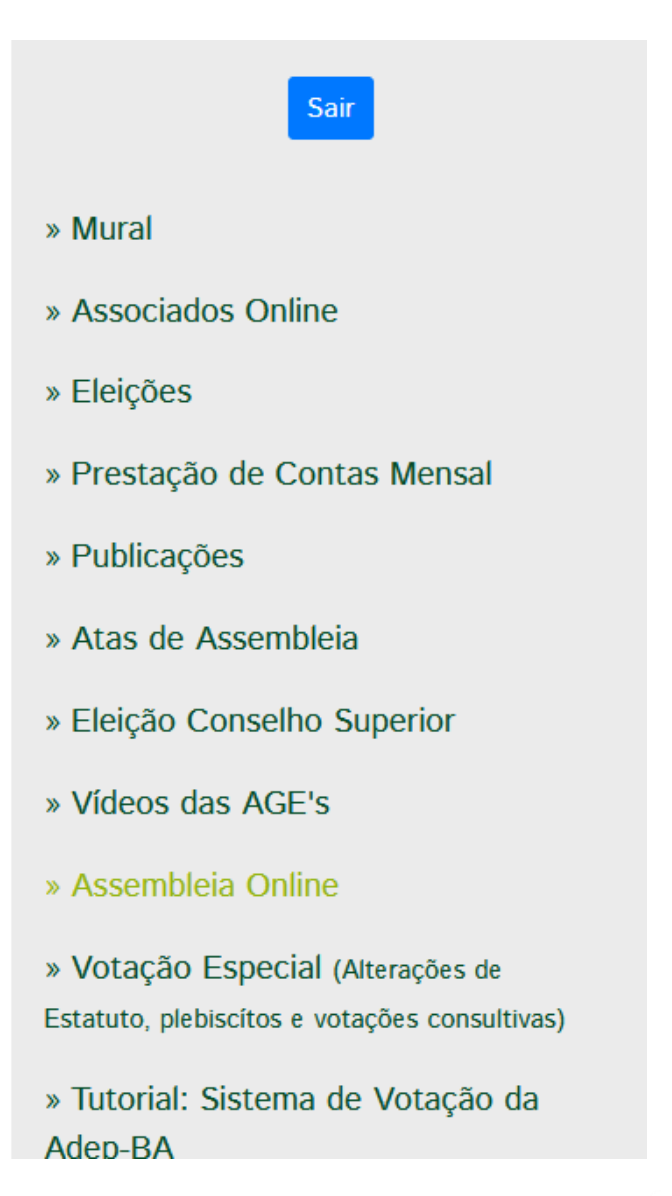

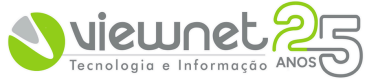